## Instructions for looking up Medina County Health Department permits and documents on the Medina County Auditors website

- 1. Go to <a href="https://auditor.medinacounty.gov">https://auditor.medinacounty.gov</a>
- 2. Enter the address, name or parcel number. When entering the address, you can either just put in the address numbers, or for a more detailed search you can also enter the road names. Sometimes less information is better. NOTE: Street suffix's are not needed i.e. ST., Dr. Rd., Ave.

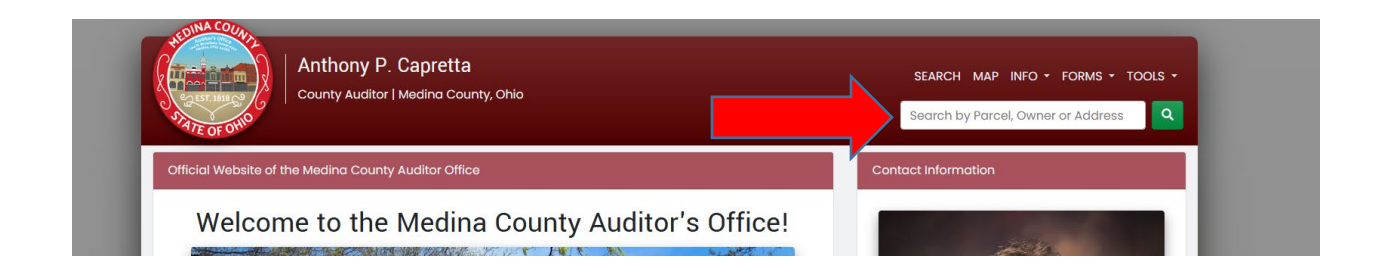

3. If just the address numbers are entered, it will pull up all the addresses containing those numbers. Find the address needed, then click on the green permanent parcel number to the left.

| VIATE OF OHIO    |                                |                                          |              | 9546         |                    |          | ۹       |
|------------------|--------------------------------|------------------------------------------|--------------|--------------|--------------------|----------|---------|
| Back to Search   |                                |                                          |              |              |                    | Ł Exp    | ort CSV |
| Parcel Search Re | esults (2 Parcels)             |                                          |              |              | Per Page Sort Orde | er<br>SS |         |
| Parcel Number    | Owner                          | Address                                  | Appraised    | Last Sale \$ | Last Sale Date     | Acres    | LU      |
| 024-04A-22-008   | SCHIAVONI ROBERT T & CYNTHIA S | 9546 CROW RD LITCHFIELD OH 44253         | \$274,580.00 | \$175,000.00 | 4/24/2006          | 5.030    | R-511   |
| 009-16D-17-039   | BOIVIN JOHN E & GEORGIANN M    | 9546 RIVER STYX RD WADSWORTH OH<br>44281 | \$286,050.00 | \$0.00       | NO RECORD<br>FOUND | 2.000    | R-511   |
|                  |                                | Page 1 of 1                              |              |              |                    |          | _       |
|                  |                                | ADMIN DISCLAIMER                         |              |              |                    |          |         |

## 4. Click on "Map".

| Anthony P<br>County Auditor  | . <b>Capretta</b><br>  Medina County, Ohio                                                                          | SEARCH<br>Search b             | MAP INFO + FORMS + TOOLS +<br>y Parcel, Owner or Address |
|------------------------------|----------------------------------------------------------------------------------------------------|--------------------------------|----------------------------------------------------------|
| Parcel                       | Address                                                                                                    | Owner                          | Appraised                                                |
| 024-04A-22-008               | 9546 CROW RD LITCHFIELD OH 44253                                                                                    | SCHIAVONI ROBERT T & CYNTHIA S | \$274,580.00                                             |
| 511 - SINGLE-FAM,UNPLATT,0-9 | LITCHFIELD TWP                                                                                                    | SOLD: 4/24/2006 \$175,000.00   | ACRES: 5.0300                                            |
| Sketches<br>0æ 08            | 03<br>General Purpose Bidg Woo<br>720 sqft<br>4<br>Residential Detached Gar<br>480 sqft<br>63<br>61 sqft<br>63      | EogleView Mini Map             |                                                          |
| 30<br>20 A1 20               | 0 <sup>6</sup> CMPY<br>95 sqft<br>09<br>Pole Garage<br>A 102 cqft<br>A 102 cqft<br>000 sqft<br>0 1 sf1B<br>0 1 sf1B | € View 024-014-72-0<br>(a ≠ 2) |                                                          |

5. Click on "Health Department Permit Lookup".

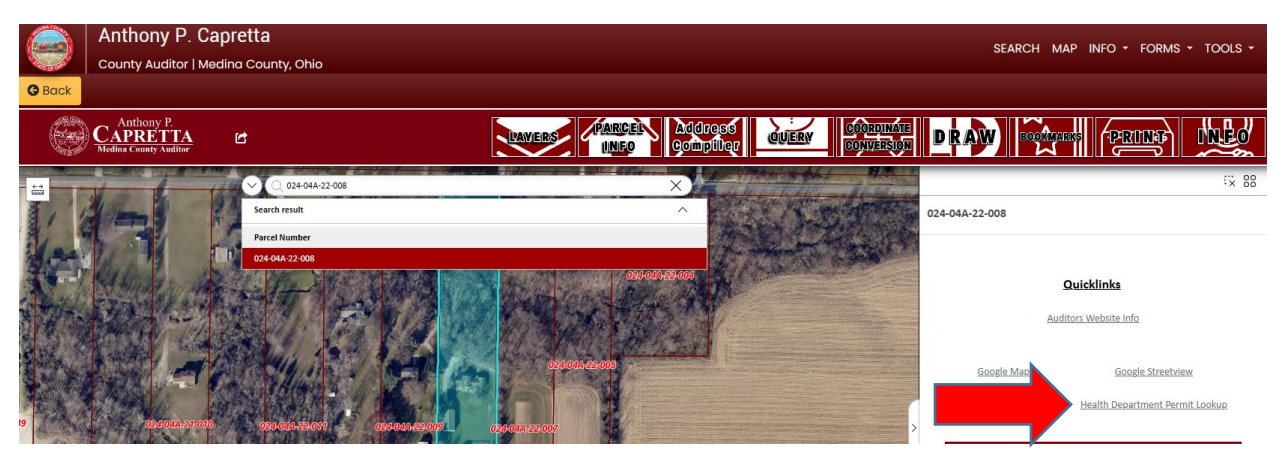

6. The page will appear with the information MCDH has on file including the scanned documents. To view the full permit scan click on the "View Permit Scan" link at the bottom.

| MEDINA COUNTY<br>HEALTH<br>DEPARTMENT<br>Permit Information |                    |  |  |  |  |
|-------------------------------------------------------------|--------------------|--|--|--|--|
| Primary Treatment Type                                      | AERATION R         |  |  |  |  |
| Secondary Treatment Type                                    | n/a                |  |  |  |  |
| Tertiary Treatment Type                                     | n/a                |  |  |  |  |
| Operation Maintenance                                       | n/a                |  |  |  |  |
| Septic Final                                                | 1994-02-16         |  |  |  |  |
| Pumped                                                      | 1200 on 2006-06-09 |  |  |  |  |
| Plumbing Final                                              | n/a                |  |  |  |  |
| Water Supply Type                                           | CIST on n/a        |  |  |  |  |
| RE                                                          | SW06               |  |  |  |  |
| Address                                                     | 9546 CROW ROAD     |  |  |  |  |
|                                                             |                    |  |  |  |  |
|                                                             | View Permit Scan   |  |  |  |  |